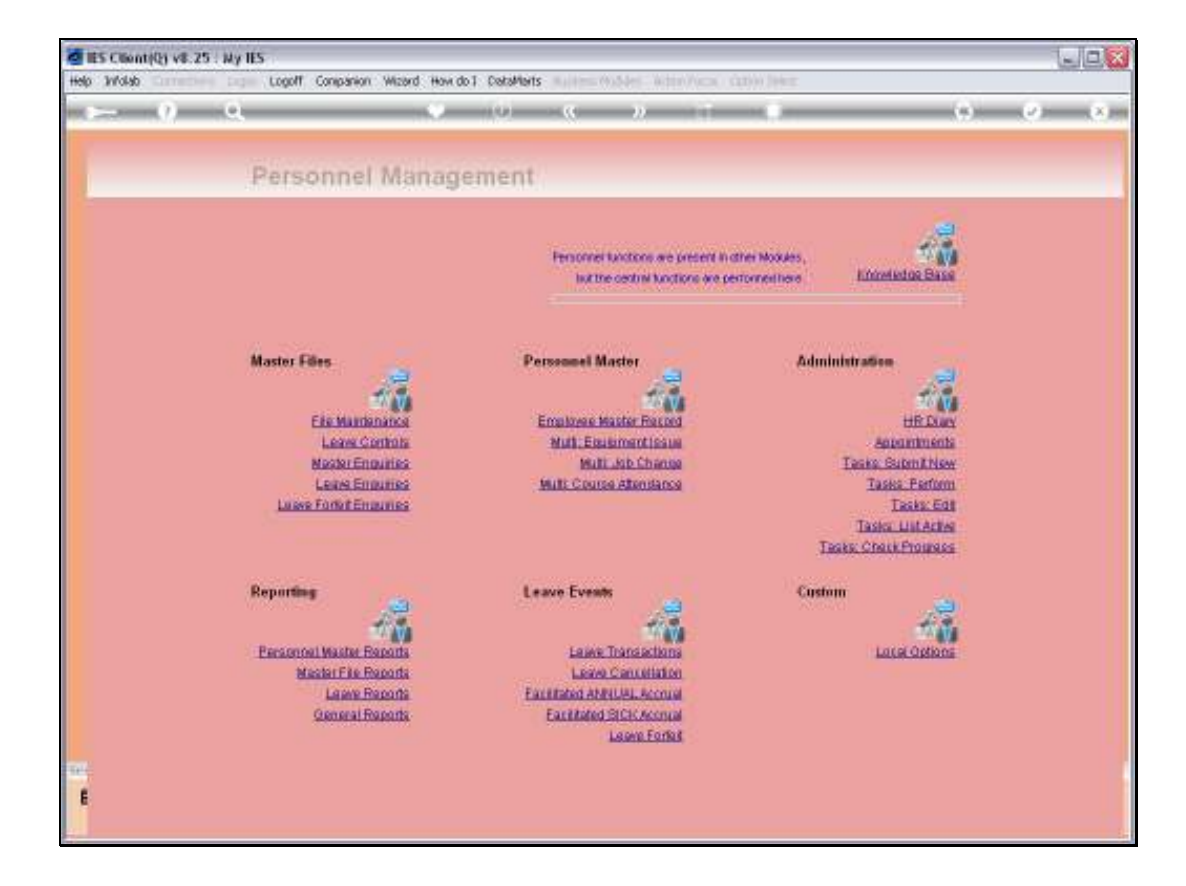

Slide notes: Among the Leave Reports, we have an option for Sick Leave only.

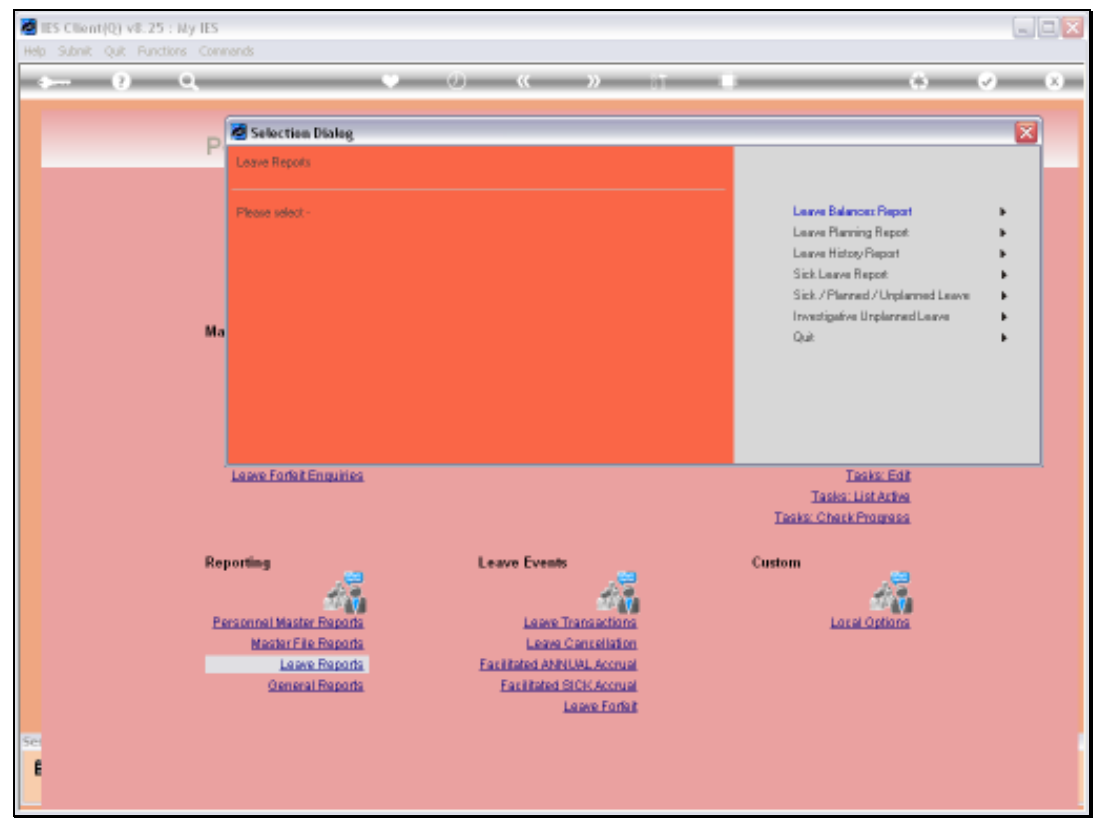

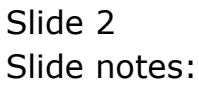

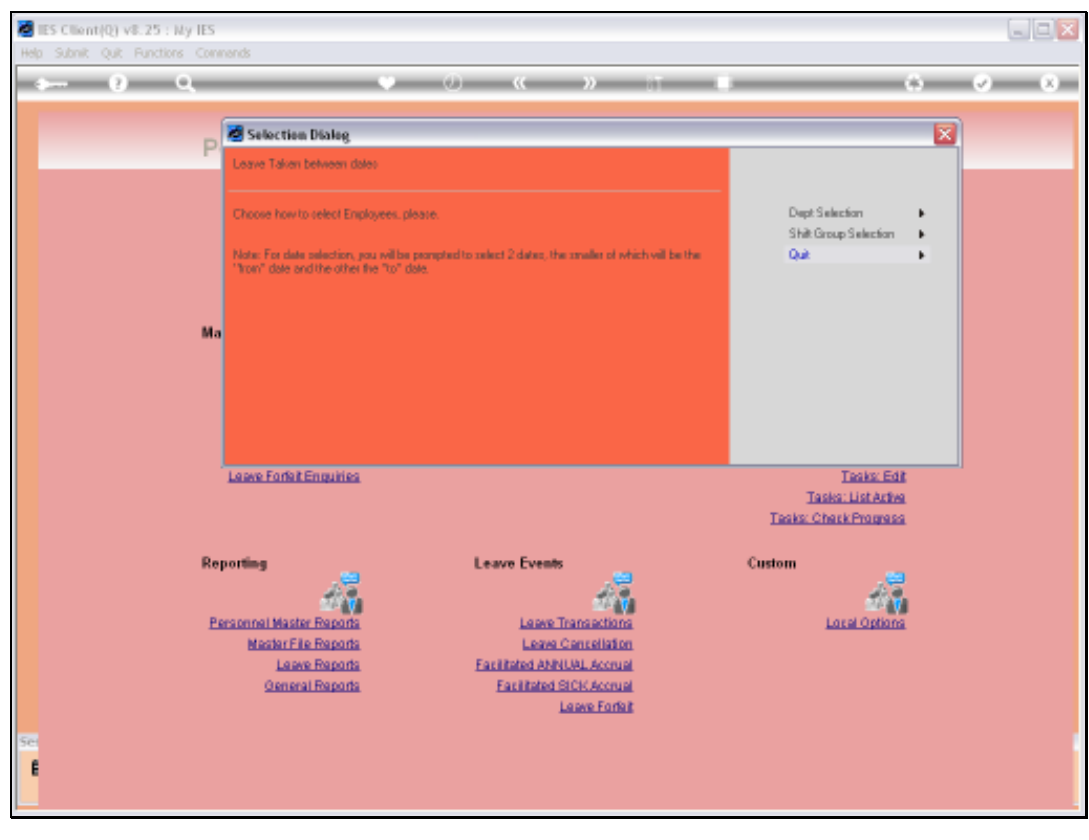

Slide 3 Slide notes:

Slide notes: The Report is always based on a Period where we select the start and end dates.

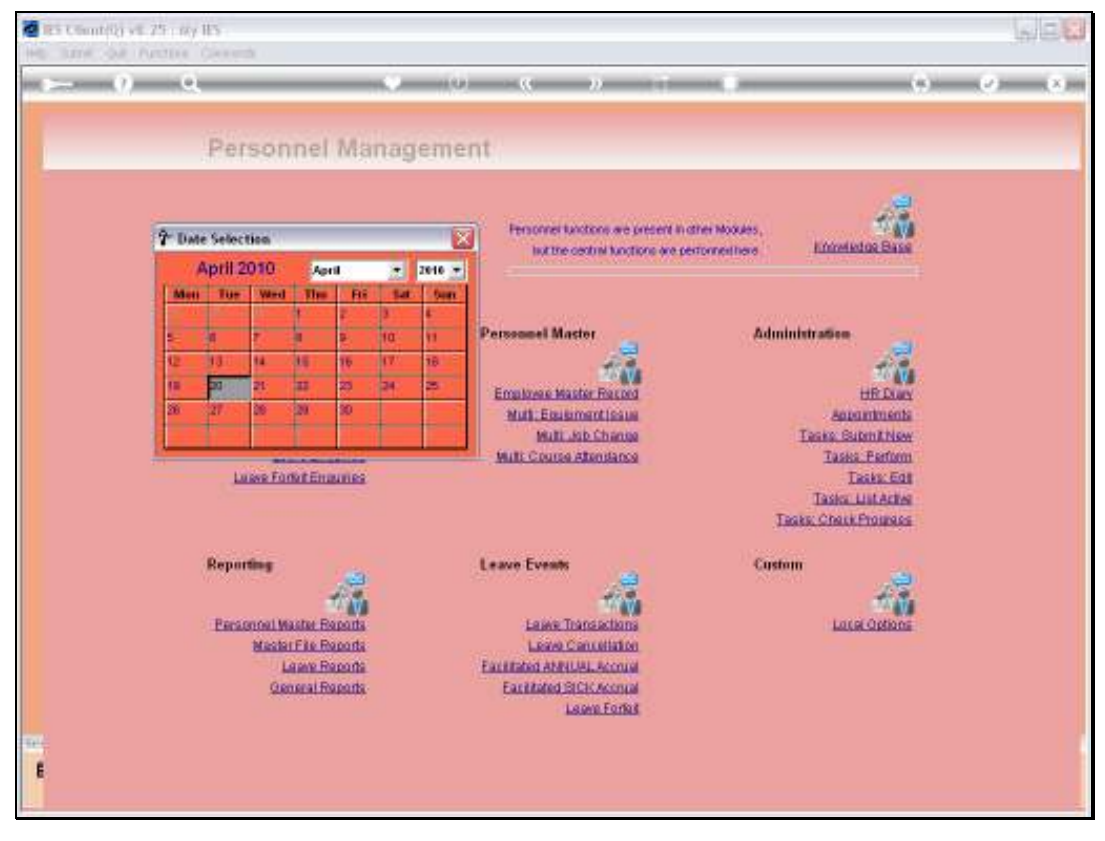

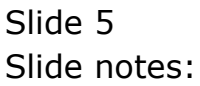

Slide 6 Slide notes:

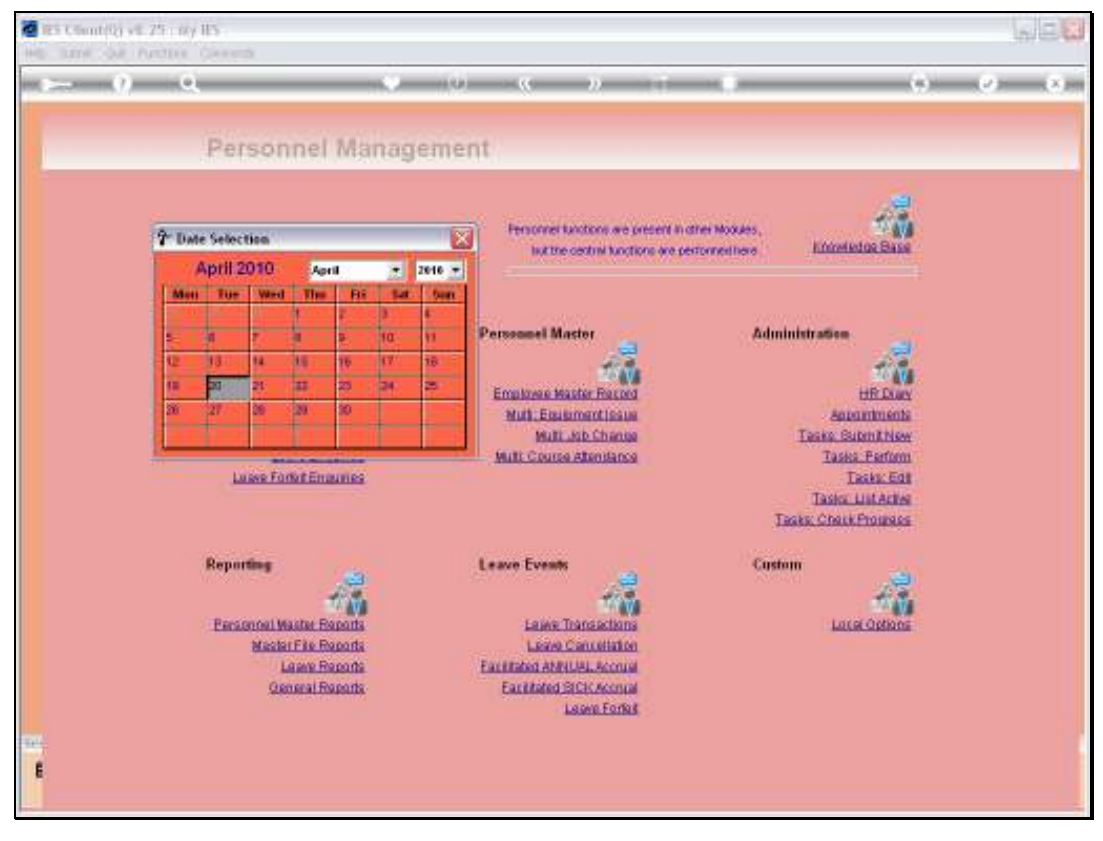

Slide 7 Slide notes:

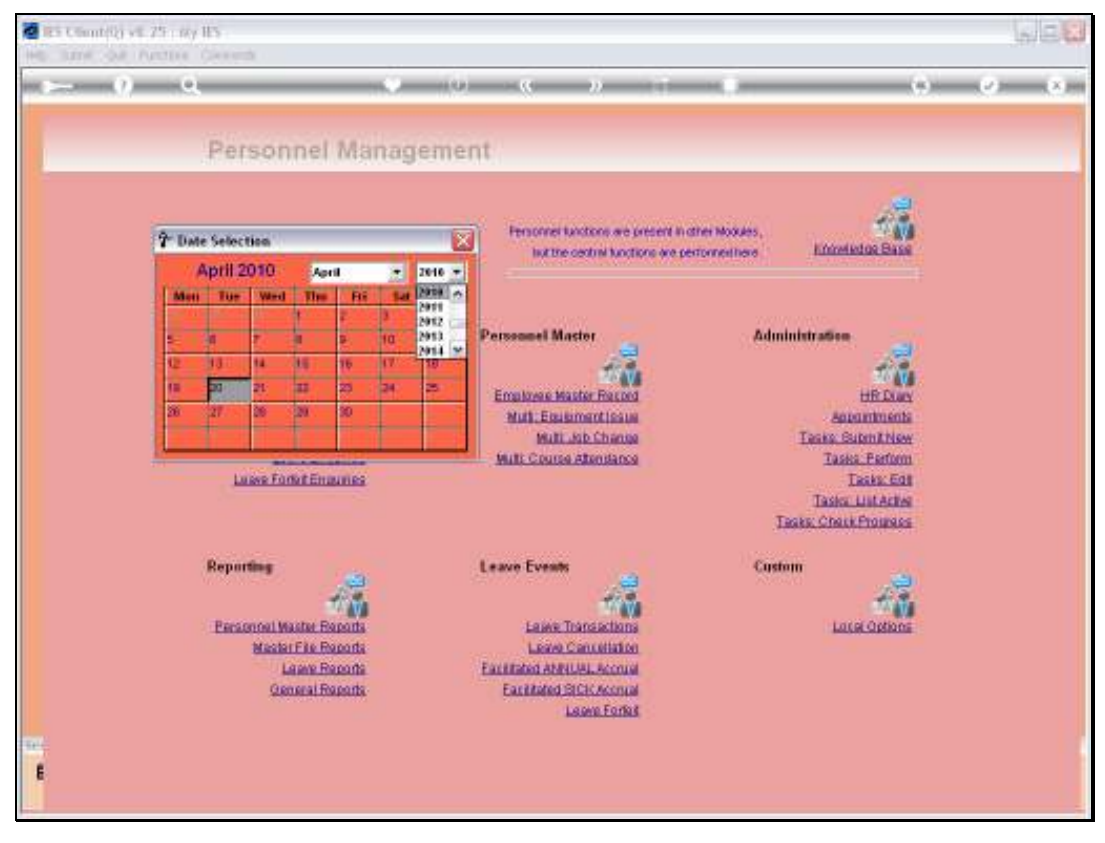

Slide 8 Slide notes:

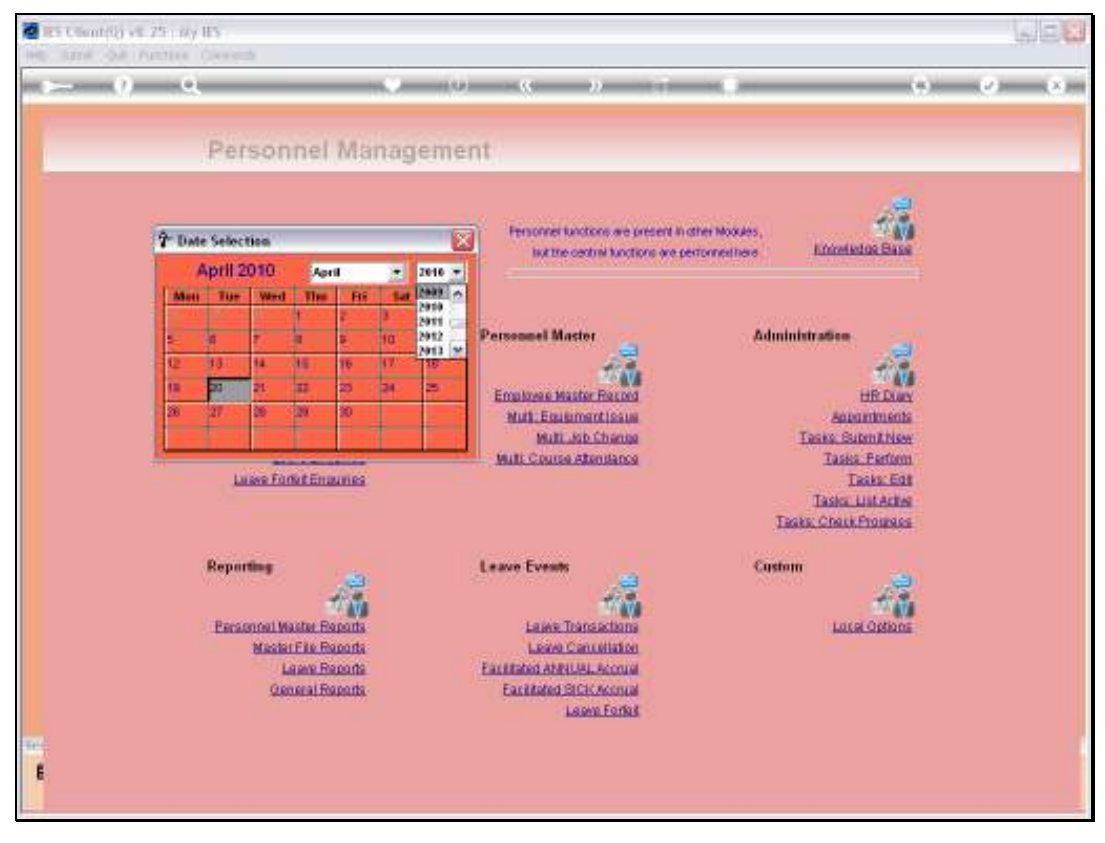

Slide 9 Slide notes:

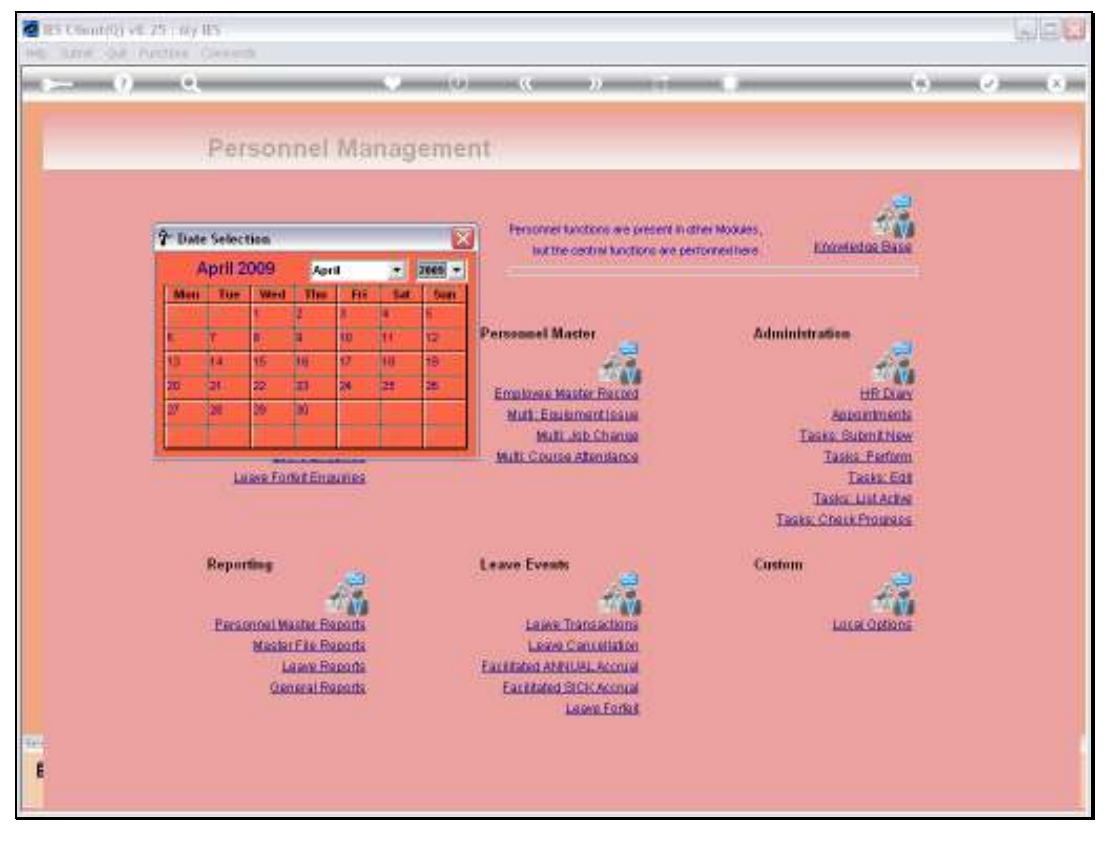

Slide 10 Slide notes:

Slide 11 Slide notes:

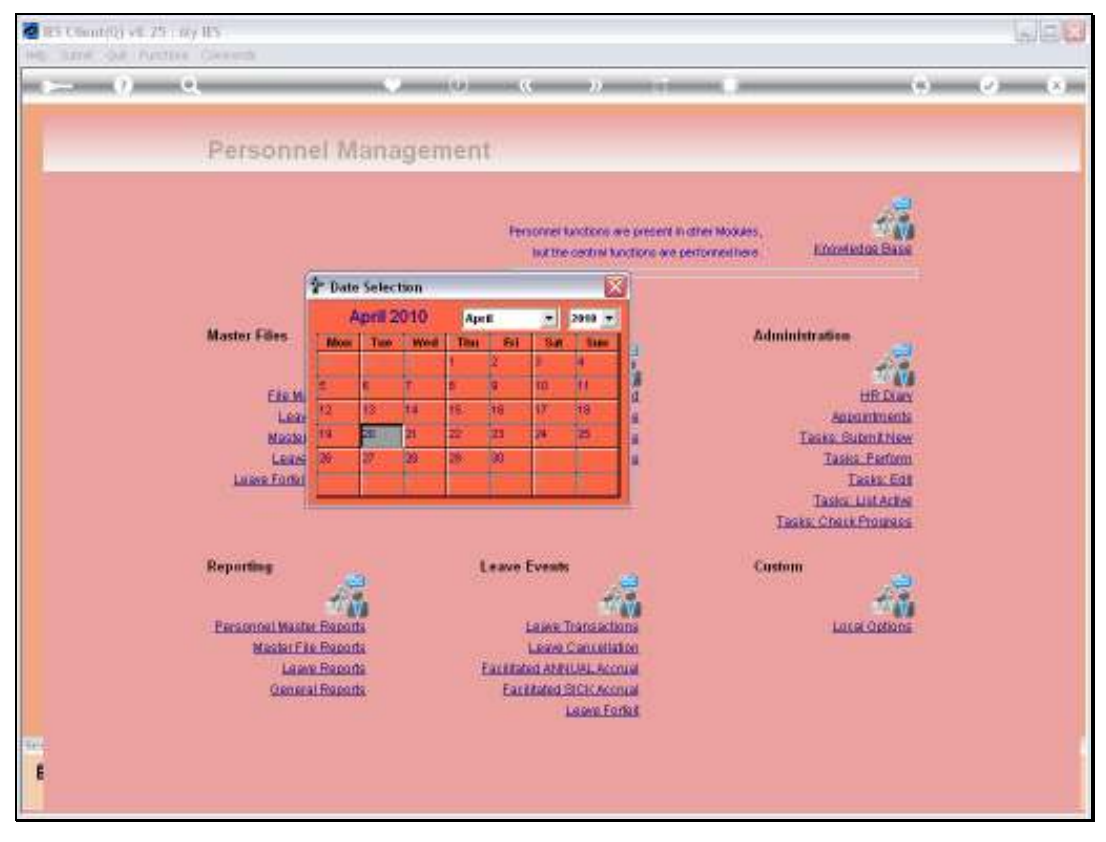

Slide 12 Slide notes:

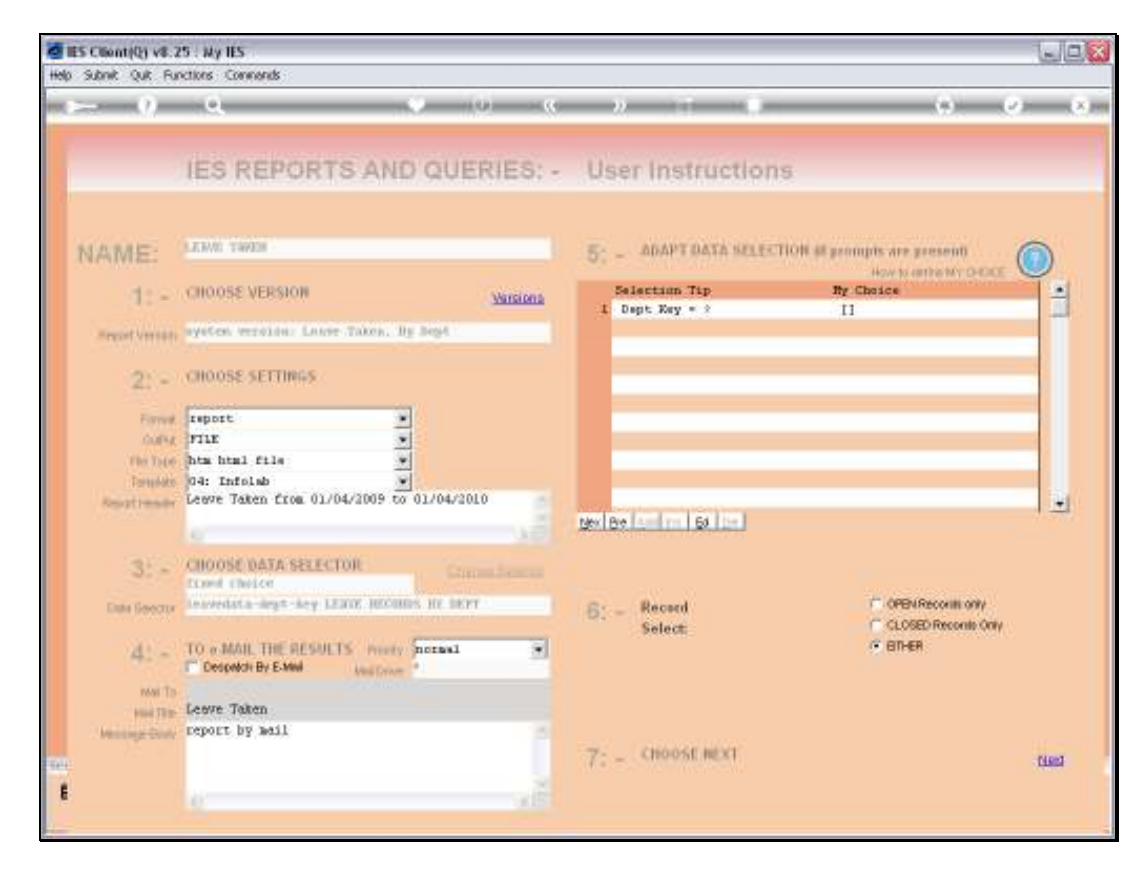

Slide notes: We may select a specific Department instead of producing the results for all Departments, if we want to.

| Cap ao | Махов                          | Department      | Sick<br>Totel | Sick<br>Announced | Sick<br>Not<br>Announced | Sick<br>Oc Cect | Cycie Ony. |
|--------|--------------------------------|-----------------|---------------|-------------------|--------------------------|-----------------|------------|
| 1178   | EL ETLL ANTEINT BEVIN          | [] Opecational  | 3             | 0                 | 3                        |                 | 8 5 1      |
| 1172   | ER DADERSCH JELLERT LEDAR      | [] Coscalional  | 3             | •                 | 3                        | 0               | 11 11 1    |
| 1171   | I STERAT GART TROTHE           | [] Descalional  |               | 0                 | 0                        | 0               |            |
| 1170   | EL SCOTT EASE DEWALD           | [] Coscational  | 2             | 0                 | 2                        | 0               | 32         |
| 1165   | EL REGRIGOUR JAMES JOHN        | [] Coscational  |               | 0                 | 0                        |                 |            |
| 1187   | EL EVINE EASE COMALC           | [] Concelional  | 4             | •                 | 4                        | •               | 3131       |
| 1188   | E CARPOELL GARY TINDERY        | [] Concelional  | 3             |                   | 3                        | •               | 543        |
| 1185   | EL JOHNSON FALTER JAHRS        | [] Opecalional  | -             | •                 | -                        | •               | 5 1 12 11  |
| 1184   | EL LI JERRY DEDONIS            | [] Dyscalional  | 1             | •                 | 1                        | •               | 1          |
| 1183   | TA ALGON KATTERY GART          | [] Descalional  | 4             |                   | 4                        |                 | 2321       |
| 1162   |                                | [] Descalional  | 2             |                   |                          |                 | 11 10      |
| 1101   |                                |                 |               |                   |                          |                 |            |
| 1100   |                                |                 | -             |                   | -                        |                 | 3          |
| 1130   |                                |                 |               |                   |                          |                 |            |
| 1197   |                                | [] Concertional | ÷             |                   |                          |                 | -          |
| 1154   |                                | [] Concetional  |               |                   | 2                        |                 |            |
| 1199   | TR EDEARDS TIEDTET JOSE        | [] Concational  |               | -                 |                          | -               |            |
| 1154   | R GOVERER JEFFRET FROME        | [] Concational  | -             | -                 | -                        | -               |            |
| 1151   | RE LEWIS STEVEN CONAGO         | [] Concetional  | z             | _                 | 2                        | -               | 27         |
| 1150   | ER BILL CONTRO BRING           | [] Concelional  | 4             |                   | 4                        |                 | 8 3 7 3    |
| 1148   | TA BELL JOSE LAGAT             | [] Concational  |               | 0                 | 0                        |                 |            |
| 1147   | EL GREEK STEPEEN LOURE         | [] Descalional  | 1             |                   | 1                        |                 |            |
| 1144   | EL CLARE EDEARD BRING          | [] Opecational  |               |                   |                          |                 |            |
| 1143   | IS BURNET INDEER GERGOET       | [] Coscational  | z             | 0                 | 2                        | 0               | 51         |
| 1142   | ER GARCIA STEVEN KORARD        | [] Coscalional  | 4             | 0                 | 4                        | 0               | 3 8 8 7    |
| 1140   | ER TREESLY CERISTORER OFWICH   | [] Concelional  |               | •                 | •                        |                 |            |
| 1138   | EL FLORIS STEPEEN ANDRES       | [] Coscational  | 7             | •                 | 7                        | •               | 43212      |
| 1137   | TISS CARPORED SARAH JESSICA    | [] Coscational  |               | 0                 | 0                        |                 |            |
| 1135   | ET JUMES BEITH BUNFTO          | [] Concelional  |               | •                 | •                        | •               |            |
| 1133   | TO TO THE REAL OF THE PARTY OF | [] Concelional  | •             |                   | •                        | •               |            |
| 1132   | ER TATLOR DINIEL PADL          | [] Opecalional  | •             | •                 | •                        | •               |            |
| 1131   | EL GOORT GARGOAT JEART         | [] Descalional  | 4             |                   | 4                        |                 | 10 1 11 8  |
| 1128   | EL COGGINS JOSE GIALT          | [] Descalional  | 3             |                   | 3                        |                 | 11 10 0    |
| 1123   |                                |                 | -             |                   | -                        |                 | 12 11 10   |
| 1122   |                                |                 | -             |                   | -                        |                 | 8 3 11     |
| 1120   | NE SCOLL REALLS STOVEN         | [] Conceptional |               |                   |                          |                 |            |
| 1118   | NE SCHOLM DIVID BICCHER        | [] Concertional | 1             |                   | 1                        |                 |            |
| 1113   |                                | [] Concetional  | ;             |                   | ;                        |                 | 1 2 2      |
| 1111   |                                | [] Descational  | ;             |                   |                          |                 | 10 9       |
| 1114   |                                | [] Descational  |               |                   |                          |                 |            |
|        |                                |                 |               | -                 | -                        | -               |            |

Slide notes: This report is dependent on the integrated Payroll with Clocking being used. The Cycle Day is an indication of where in the Shift cycle of days the Employee tends to report Sick.